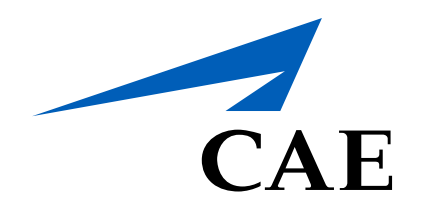

# CAE Account

Signing In

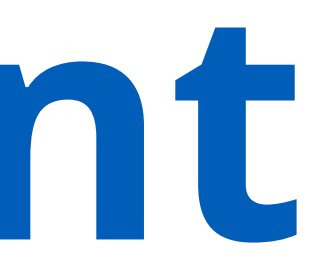

# Signing In

To sign into your CAE account, refer to the content below.

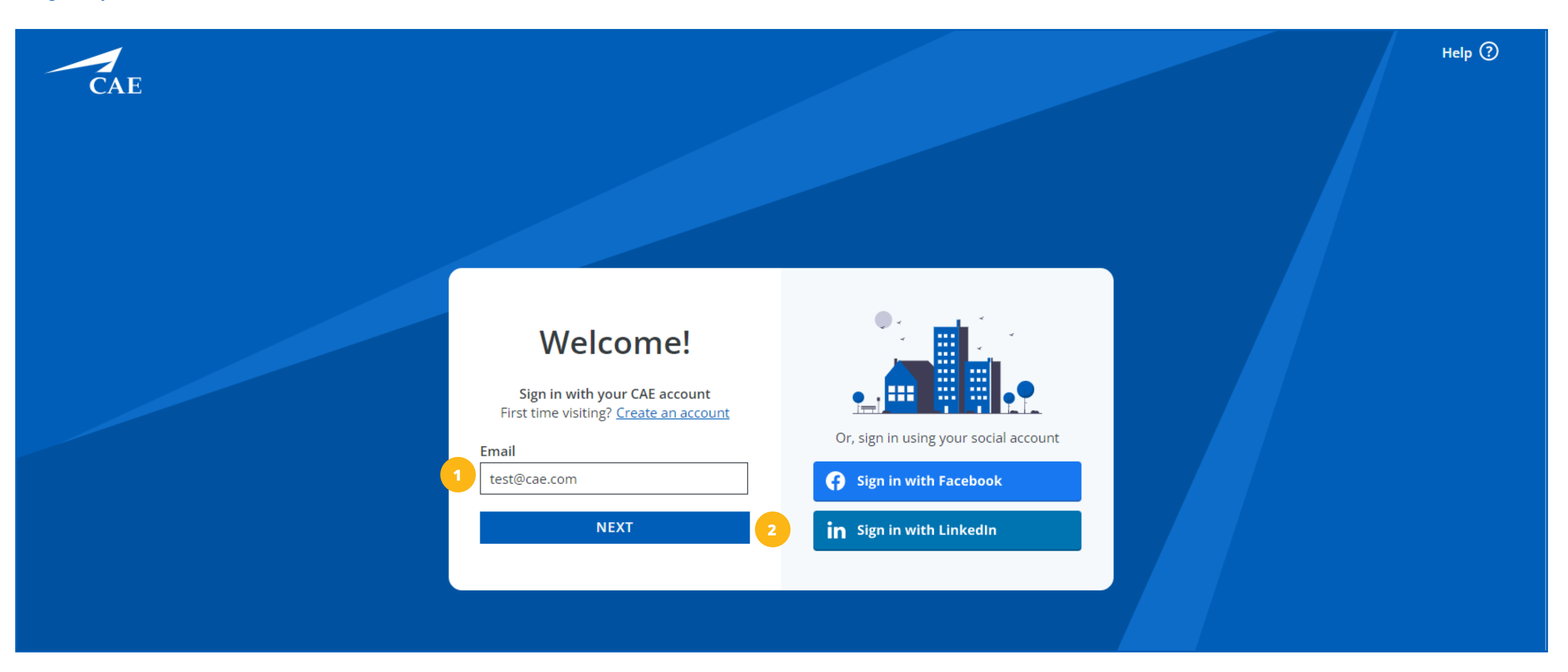

Email Address

To successfully sign in to your CAE account, enter your email in the "Email" text box.

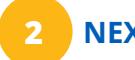

## NEXT Button

Once you've entered your email, click on the *Next* button.

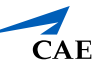

# Signing In

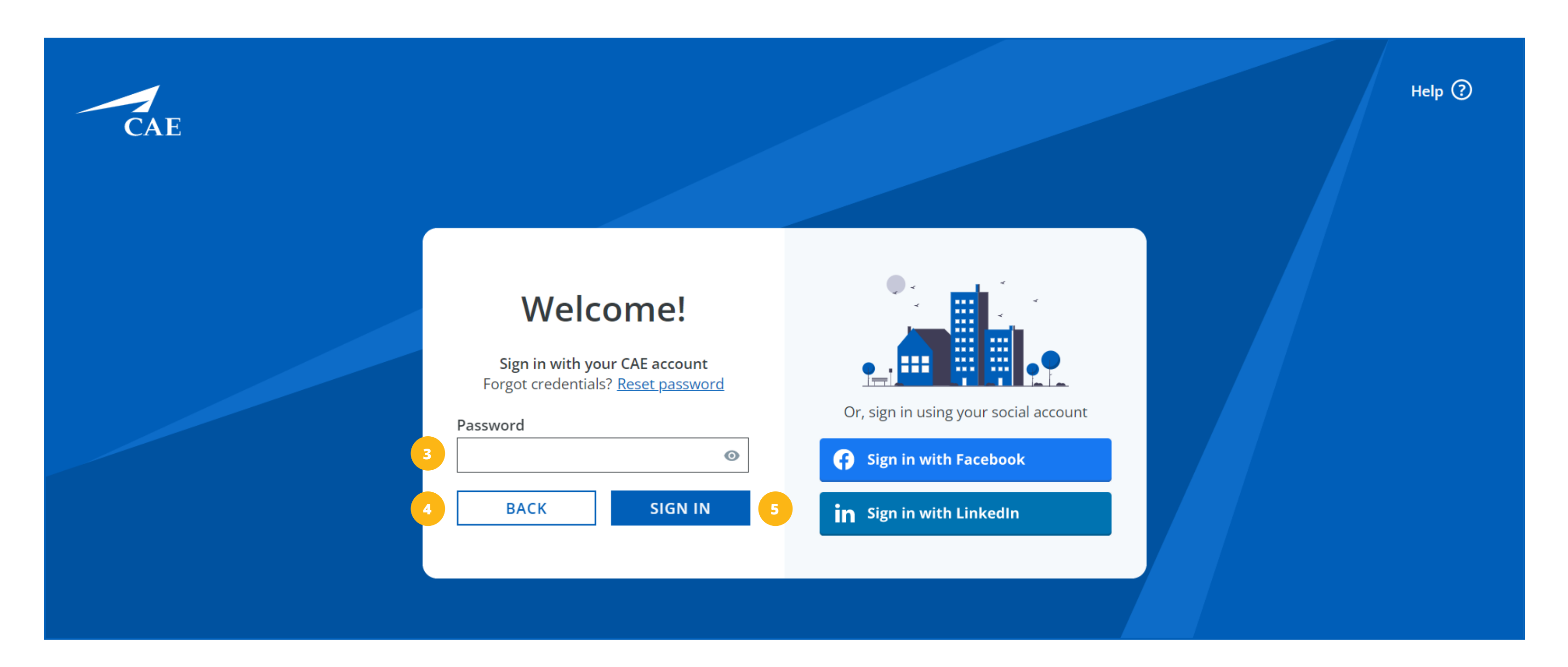

### Password

Enter your password in the "Password" text box.

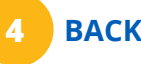

# BACK Button

If you've entered the wrong email or if you would like to go back to the previous screen, click on the *Back* button. 5

## SIGN IN Button

Once you've entered your password, click on the *Sign In* button.

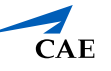